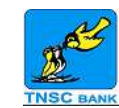

## 🛨 👓 👗 🚫 🛜 🙎 \_\_\_\_\_зо%\_\_ 11:21 AM TNSC Mobile - Smart Banking - anywhere, anytime! **TNSC** Mobile TNSC Bank 3+ UNINSTALL OPEN 500 Downloads 21 . Finance Similar The official Mobile Banking app of TNSC Bank.

TNSC Mobile Banking App is a user friendly mobile application that enables easy operation of bank account using Android Mobile. The app can be downloaded from Google Play Store and installed in any Android Mobile having android version 4.2 or above.

The User ID and Password used in TNSC Netbanking application can be used to login to TNSC Mobile Banking app. In addition to user id and password additional authentication through One Time Password is also done automatically by the app to verify the customer. In case the app is being used in a Mobile Phone with mobile number other than the registered number or a Tablet then the OTP will be sent only to the registered number. OTP has to be entered manually in this case.

As it is an extension of Netbanking application, Mobile banking is being enabled for all customers having Netbanking facility.

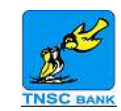

| Image: Approximate the second second sec | 1  |
|----------------------------------------------------------------------------------------------------|----|
|                                                                                                    |    |
| SIGN IN                                                                                                    |    |
| <ul><li>✓ vela9570</li><li>✓ ······</li></ul>                                                                                                    |    |
| Login                                                                                                    |    |
|                                                                                                    | A. |
|                                                                                                    | ٦  |

Enter the User ID and Password to login to TNSC Mobile Banking App.

| 🗄 🖂 👓 😥 🍞 📶 📶 31% 🗖 12:00 PM |
|------------------------------|
| TNSC Mobile<br>Smart Banking |
| ISU BARA                     |
|                              |
| Enter the OTP                |
| OTP                          |
|                              |
|                              |
|                              |
|                              |
|                              |
|                              |
|                              |
| Proceed                      |

Wait for One Time Password to be loaded automatically to get into main menu.

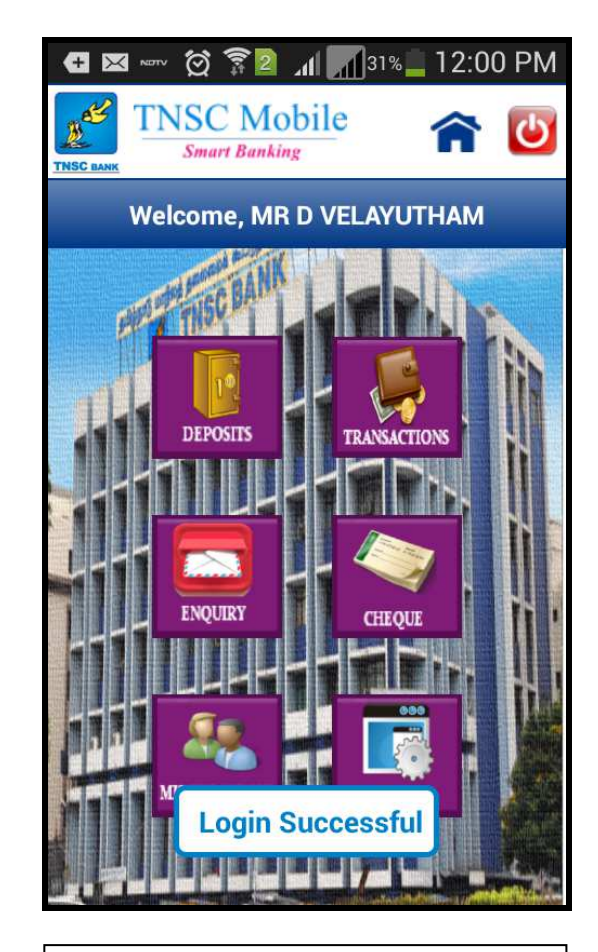

After Successful login, the main menu is displayed as seen above.

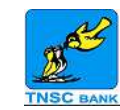

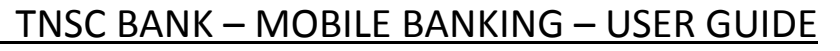

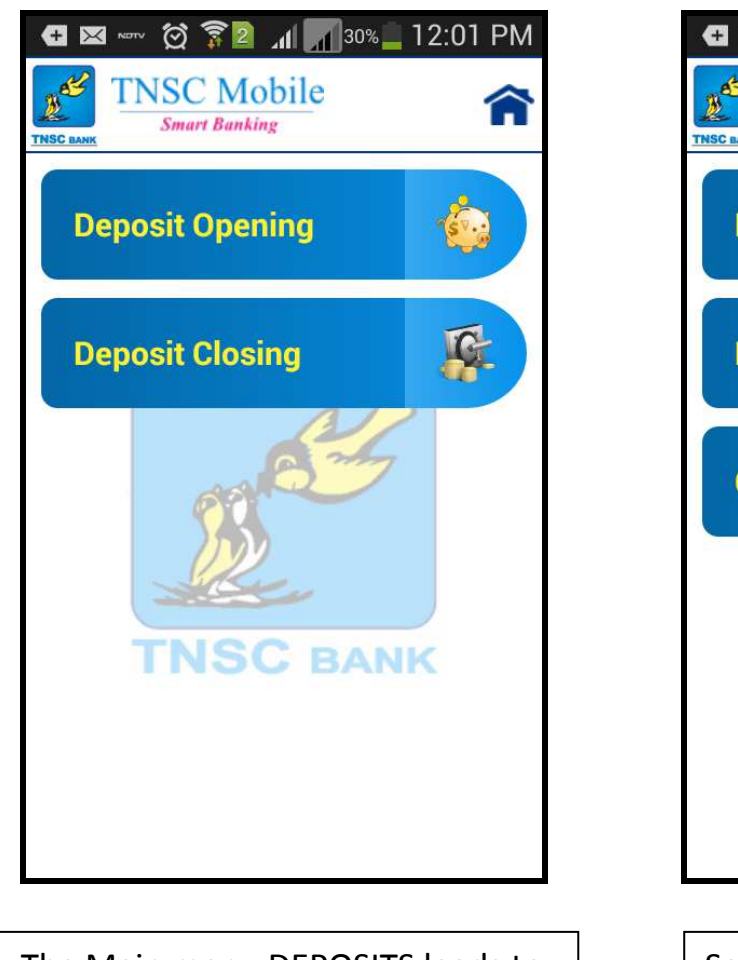

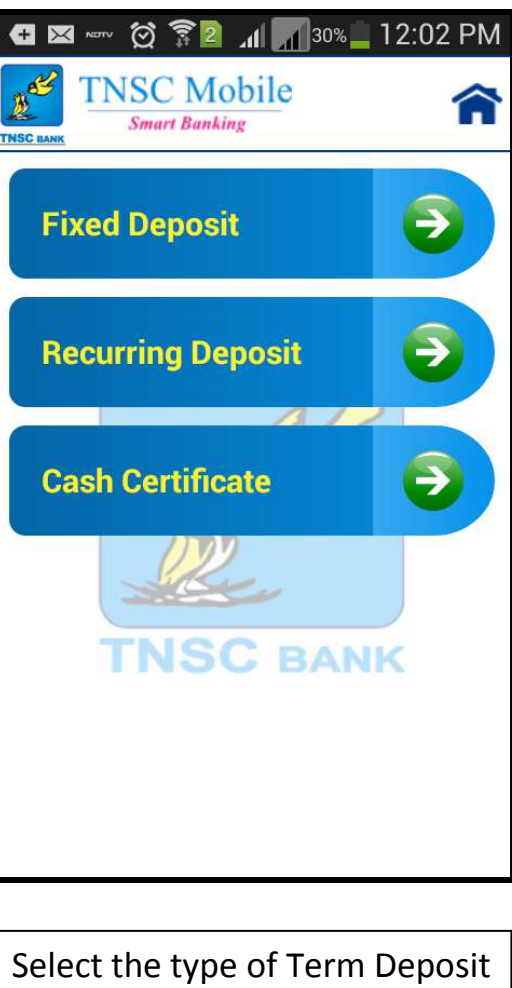

| - 🛨 🖂 📼 🔞 🎘 🗿 📶 🎢 309        | 6 <b></b> 12:02 PM |
|------------------------------|--------------------|
| TNSC Mobile<br>Smart Banking | Â                  |
| Funding Account              |                    |
| SB-201100100                 | •                  |
| Duration                     |                    |
| Days Months                  | Years              |
| <b>₹</b> Amount              |                    |
| Interest Payout Meth         | nod                |
| Reinvest                     | •                  |
| Interest Frequency           | /                  |
| On Maturity                  |                    |
| Proceed                      |                    |
|                              |                    |

Fill the basic details required to

open a Fixed Deposit.

The Main menu DEPOSITS leads to this screen. Click Deposit Opening to open new deposit account. lect the type of Term Deposit to be opened.

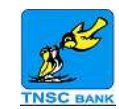

| 🖪 🖂 👓 💢 🛜 🙎 📶 🚮 30% 🗖 12:03 PM     | 👓 🖾 💭 🛛 🕱 💈 📶 📶 38% 📒 1:28 PM | 😁 alagi_2005@yahoo.com: i am 5n |
|------------------------------------|-------------------------------|---------------------------------|
| TNSC Mobile<br>Smart Banking       | TNSC Mobile<br>Smart Banking  | TNSC Mobile<br>Smart Banking    |
| Funding Account                    | Select Accounts               | Edeposit Closure Confirmation   |
| SB-201100100                       | FD-711581758                  | TERM DEPOSIT ACCOUNT            |
| Distriction                        |                               | FD-711581758                    |
| Duration                           |                               | MATURITY VALUE CREDIT ACCOUNT   |
| Months Years                       |                               | ORIGINAL INTEREST BATE          |
|                                    |                               | 7.50                            |
| ₹ Amount                           |                               | INTEREST TERM                   |
| Amount                             |                               | 64                              |
| Interact Dayout Method             |                               | INT RATE DUE TO PRE CLOSURE     |
| interest Payout Method             |                               | 0.50                            |
| Reinvest                           |                               | 07/11/2015                      |
|                                    |                               | BOOK/ACCOUNT BALANCE            |
| Interest Frequency                 |                               | 1000.00                         |
| On Maturity                        |                               |                                 |
| Proceed                            | Proceed                       | Confirm                         |
|                                    |                               |                                 |
| Fill the basic details required to | For closing an existing term  | Check the correctness of        |
| open a Recurring Deposit.          | deposit select account number | account details and click       |
| - F                                | to close                      | confirm The account is closed   |
|                                    |                               |                                 |

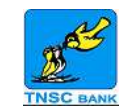

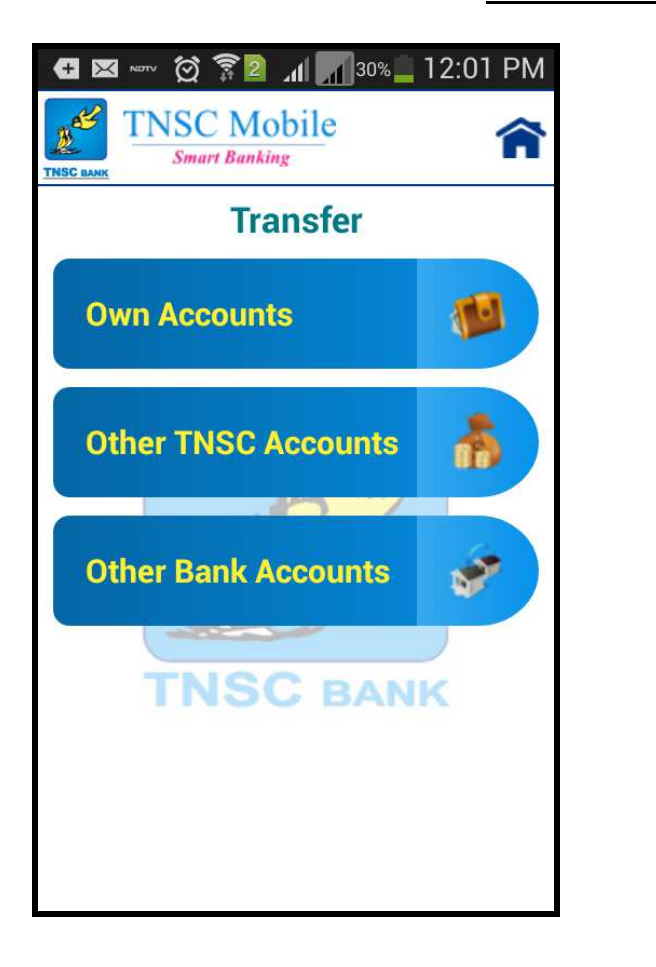

| 🛨 🖂 👓 🛱 🍞 💈 📶 📶 30% 🗖 12:03 P | M        |
|-------------------------------|----------|
| TNSC Mobile<br>Smart Banking  | <b>`</b> |
| From Account No               |          |
| SB-201100100                  | Ł        |
| To Account No                 |          |
| SB-201100100                  | Ł        |
|                               |          |
| ₹ Amount                      |          |
|                               |          |
| 🗏 Remarks                     |          |
|                               |          |
| Transaction Password          |          |
|                               |          |
| Proceed                       |          |
|                               |          |

Three types of funds transfer are possible in TNSC Mobile Banking

Funds transfer can be done between different accounts of the same customer.

| 🛨 🖾 👓 🛱 🛜 🛛 📶 📶 30% 🗖 12:01 F | PM |
|-------------------------------|----|
| TNSC Mobile<br>Smart Banking  | î  |
| From Account No               |    |
| SB-201100100                  | Ŀ  |
| To Account No                 |    |
| balu788-208081010             | Ł  |
|                               |    |
| <b>₹</b> Amount               |    |
|                               |    |
| Remarks                       |    |
| Transaction Password          |    |
|                               |    |
| Proceed                       |    |

Funds transfer to other accounts in TNSC Bank can also be done.

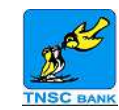

# 🛨 🖂 👓 😥 🛜 🛛 📶 🖂 🖅 31% 🗖 12:00 PM **TNSC** Mobile ሰ Smart Banking TNSC BANK From Account No ₽ SB-201100100 **To Account No** ₽ creditcard-5241810000212605 ₹ Amount Remarks Transaction Password Proceed

Funds transfer to predefined Beneficiaries of other banks can be done.

# Image: Second second second

J

łł

9

**TNSC BANK – MOBILE BANKING – USER GUIDE** 

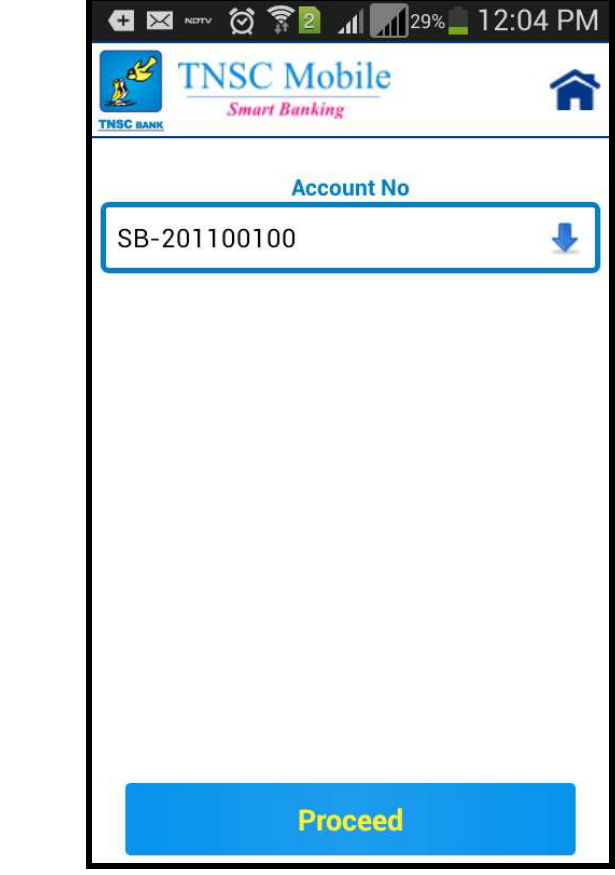

All kinds of enquiry options are provided in Mobile Banking as seen above.

CP Y N

**Fund Transfer Limit** 

Loan Enquiry

**UTR Enquiry** 

Current Balance in any account of the customer can be checked by selecting the account number from the list.

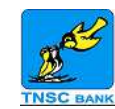

| 🚭 🖾 🚾 🛱 🛜 🛛 📶 30% 🗖 12:04 PM |
|------------------------------|
| TNSC Mobile<br>Smart Banking |
| Account No:                  |
| SB-201100100                 |
| Current Balance              |
| 791.11 CR                    |
| Uncleared Balance            |
| 0.00 CR                      |
| Branch Name                  |
| HEAD OFFICE (SER)            |
| Account Opening Date         |
| 04/11/03                     |
| Interest Credited Till Date  |
| 215.00 CR                    |
| Net Available Balance        |
| 791.11 CR                    |

Balance Enquiry displays Current Balance of the selected account along with interest accrued up to date.

| 🕂 🛛 🗤 🔯 🛜 🛛 📶 📶 34% 🗖 1:57 PM |
|-------------------------------|
| TNSC Mobile<br>Smart Banking  |
| Account No:                   |
| ACCOUNT NO.                   |
| FD-711581758                  |
| Denosit Amount                |
| Deposit Allount               |
| 1,000.00 CR                   |
| Maturity Amount               |
|                               |
| 1,019.00 CR                   |
| Deposit Open Date             |
| 07/11/15                      |
| 07/11/15                      |
| Maturity Date                 |
| 06/02/16                      |
| 00/02/10                      |
| Interest Credited             |
| 0.00.CB                       |
| 0.00 011                      |
| Interest Rate                 |
| 7.50%                         |
|                               |

Deposit Enquiry shows details of Term Deposits by selecting a Term Deposit account number.

| 🛨 🖂 👓 🛱 🛜 🛛 📶 🌈 29% 🔔 12:05 PM |
|--------------------------------|
| TNSC Mobile<br>Smart Banking   |
| Account No:                    |
| SB-201100100                   |
| Trans Date - Trans Amt         |
| 08/01/16 - 264.67 CR           |
| Trans Date - Trans Amt         |
| 07/01/16 - 1,000.00 DR         |
| Trans Date - Trans Amt         |
| 06/01/16 - 1,000.00 CR         |
| Trans Date - Trans Amt         |
| 02/01/16 - 700.00 DR           |
| Trans Date - Trans Amt         |
| 31/12/15 - 2,500.00 DR         |
| Balance:                       |
| Rs. 791.11 CR                  |

Transaction Enquiry shows details of the past five transactions in a particular account.

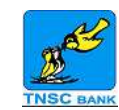

Select a Loan Account Number from the list to see the details.

| 🗗 🖂 👓 🛱 🛜 🙎 📶 📶 29% 🗖 12:05 PM |
|--------------------------------|
| TNSC Mobile<br>Smart Banking   |
| Account No:                    |
| N-711261910                    |
| oan Balance                    |
| 25,998.00 DR                   |
| nterest Rate                   |
| 2.37%                          |
| Branch Name                    |
| JAWAHAR NAGAR (JNR)            |
| Product Name                   |
| JEWEL LOAN- 365-NEMI-SEC       |
| Loan Sanctioned Date           |
| 07/09/15                       |
| Sanctioned Amount              |
| 25,000.00 DR                   |
|                                |

Details of Loan Accounts like current outstanding and interest accrued so far.

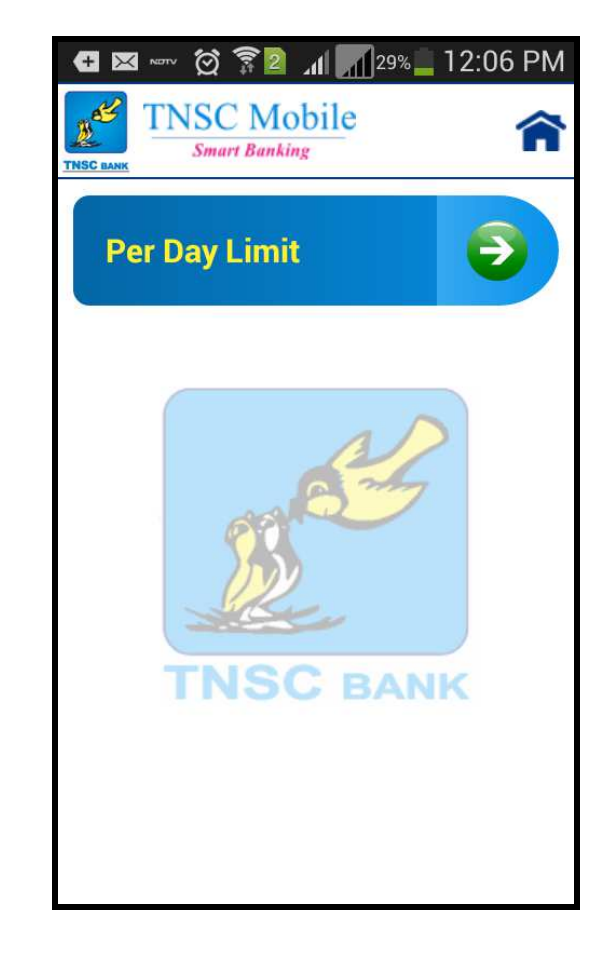

Funds Transfer is restricted to some extent initially by giving per day limit to each customer

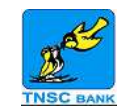

2016

Cancel

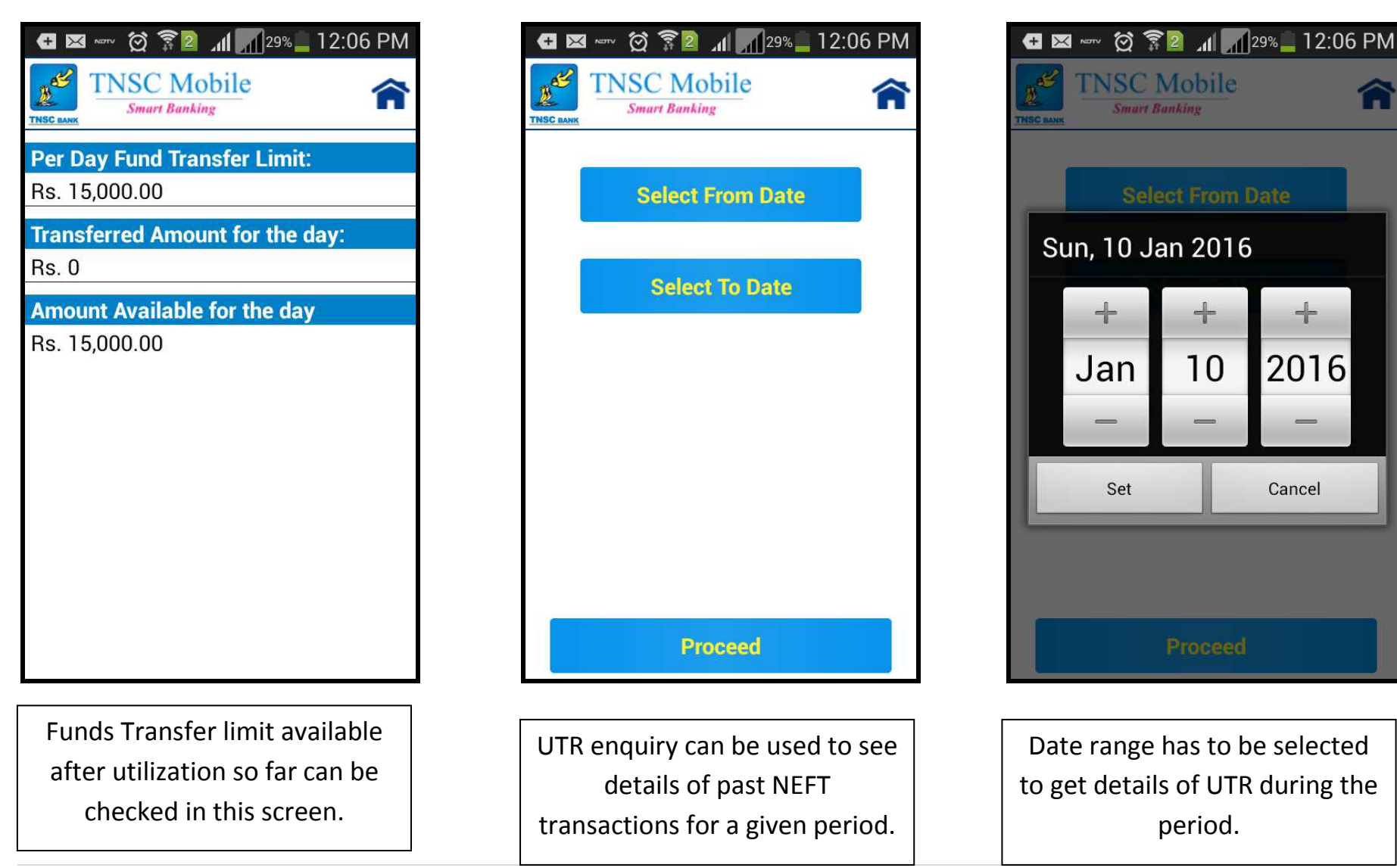

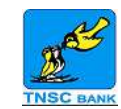

俞

🛨 🖂 👓 😥 🛜 🛛 📶 🎢 28% 🔔 12:07 PM

**TNSC** Mobile

Smart Banking

TNSCH15331048602

**Debit Account Number** 

5241810000212605

**Transfer Amount** 

**Transfer Type** 

**Transfer Date** 

2015-11-27 13:44:41

**Beneficiary Account Number** 

TNSC BANK

UTR No

**IFS Code** 

221021021

6550.0

NEFT

HDFC0000128

| 🛃 🖂 👓 😥 🛜 🛛 📶 📶 28% 🗖 12:07 F | M |
|-------------------------------|---|
| TNSC Mobile<br>Smart Banking  | î |
| UTR No                        |   |
| TNSCH15331048602              | Ł |
|                               |   |
|                               |   |
|                               |   |
|                               |   |
|                               |   |
|                               |   |
|                               |   |
|                               |   |
| Proceed                       |   |

Select a particular UTR number from the list to see the details.

The details of the selected UTR number is shown as above.

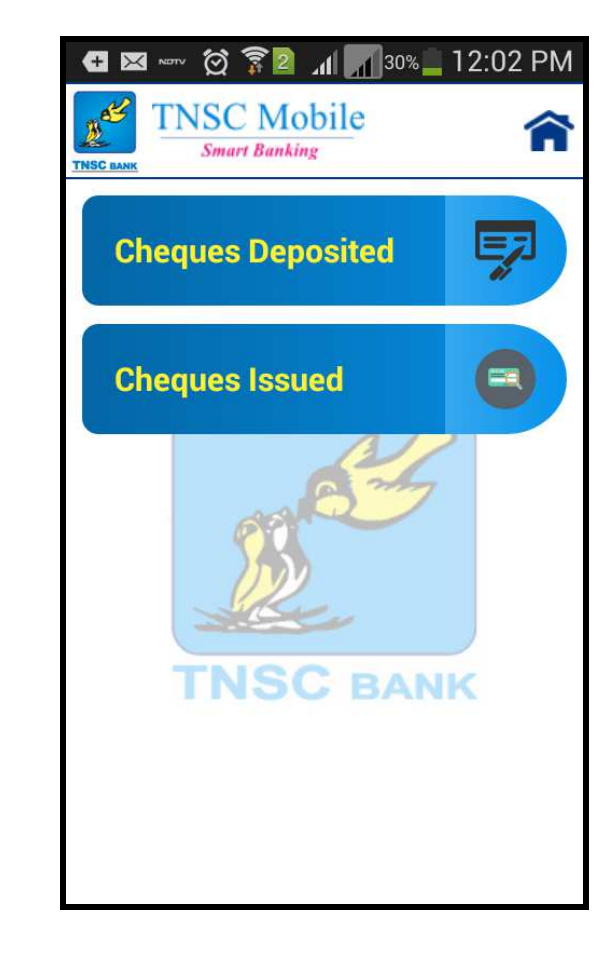

Enquiry is also available for Cheques Deposited and Cheques Issued.

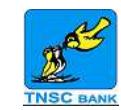

|                                                                                             | TNSC Mobile     Smart Banking     Smart Banking     Smart Banking     Smart Banking     TNSC Mobile     Smart Banking     Smart Banking     TNSC Mobile     Smart Banking     TNSC Mobile     Smart Banking     TNSC Mobile     Smart Banking     TNSC Mobile     Smart Banking     TNSC Mobile     Smart Banking     TNSC Mobile     Smart Banking     TNSC Mobile     TNSC Mobile | $\blacksquare \bowtie \bowtie \bigcirc \bigcirc \bigcirc \bigcirc \bigcirc \bigcirc \bigcirc \bigcirc \bigcirc \bigcirc \bigcirc \bigcirc \bigcirc \bigcirc \bigcirc \bigcirc \bigcirc $ |
|---------------------------------------------------------------------------------------------|----------------------------------------------------------------------------------------------------|----------------------------------------------------------------------------------------------------|
| Account No SB-201100100                                                                     | Add Beneficiary                                                                                                    | L Nick Name                                                                                                    |
| Cheque No                                                                                   | View Beneficiary                                                                                                    | Beneficiary Name                                                                                                    |
|                                                                                             | Delete Beneficiary                                                                                                    | 🗎 Account No                                                                                                    |
|                                                                                             | IR.                                                                                                    | ■ IFS Code                                                                                                    |
|                                                                                             | TNSC BANK                                                                                                    | Beneficiary Phone No                                                                                                    |
|                                                                                             |                                                                                                    | Beneficiary Email ID                                                                                                    |
| Proceed                                                                                     |                                                                                                    | Proceed                                                                                                    |
| Select the account number and type<br>the cheque deposited or issued to get<br>the details. | Beneficiary details for funds<br>transfer can be saved for quick<br>processing.                                                                                                    | Just a few fields are to be filled<br>up to add a beneficiary for<br>future transactions.                                                                                                |

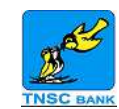

⊿1 📶 30% 🗖 2:29 PM

| Œ    | 💌 👓 🕱 🔽 📶 31% 🗖 2:28 P       | N | - E 🖾 🔅 🔅 🗤                          |
|------|------------------------------|---|--------------------------------------|
| TNSC | TNSC Mobile<br>Smart Banking | 1 | TNSC Mobile<br>Smart Banking         |
|      | NEFT Beneficiary             |   | Beneficiary Name:                    |
| ar   | mbika:19480100000116-peft    | ר | AMBIKA S                             |
| L    |                              | J | Nick Name:                           |
|      |                              |   | AMBIKA                               |
|      |                              |   | Account No:                          |
|      |                              |   | 10-SAVINGS BANK                      |
|      |                              |   | IFS Code:                            |
|      |                              |   | 19480100000116                       |
|      |                              |   | Bank Name:                           |
|      |                              |   | IOBA0001948                          |
|      |                              |   | Branch Name:                         |
|      |                              |   | INDIAN OVERSEAS<br>BANK TISAYANVILAI |
|      | View                         |   |                                      |
|      |                              |   |                                      |
|      | Beneficiaries already added  |   | Details of a benefi                  |
| C    | an be checked by selecting a |   | verified in this                     |
| 1    | , 0                          | 1 | 1                                    |

俞 art Banking Name: S BANK 00116 48 ne: ERSEAS YANVILAI of a beneficiary can be verified in this screen.

|            | 🔯 🗊 🛛 📶 📶 30     | % <b></b> 2:29 PM |
|------------|------------------|-------------------|
| TINSC BANK | SC Mobile        | â                 |
|            | NEFT Beneficiary |                   |
| ambika:19  | 480100000116-ne  | eft 👤             |
|            |                  |                   |
|            |                  |                   |
|            |                  |                   |
|            |                  |                   |
|            |                  |                   |
|            |                  |                   |
|            |                  |                   |
|            |                  |                   |
|            |                  |                   |
|            | Delete           |                   |
|            |                  |                   |

Beneficiary added can be deleted in case it is of no use for future transactions.

12 | Page

particular beneficiary account.

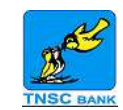

ሰ

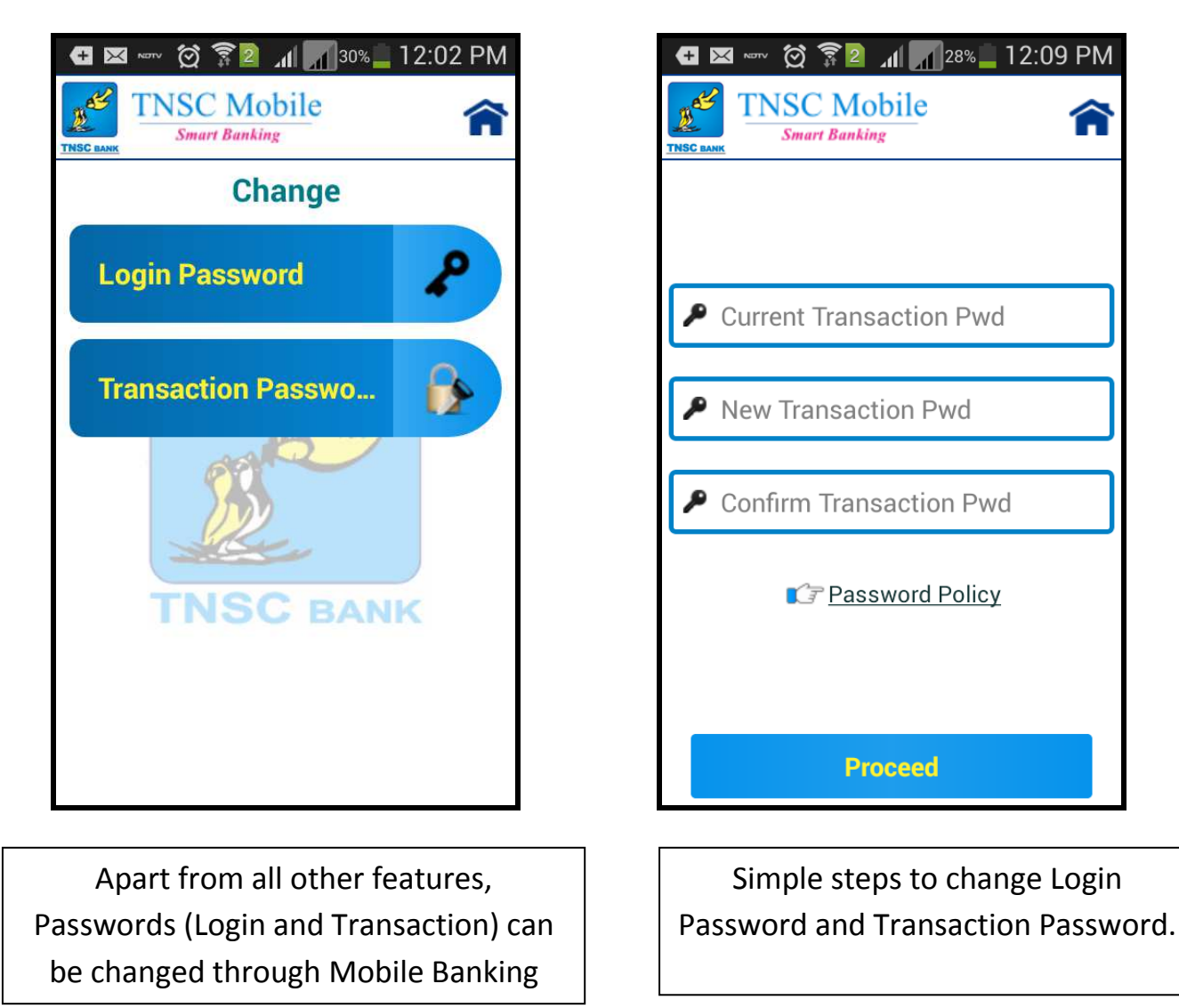